## Замена ламп в проекторе NEC NC1000C

### Для замены ламп потребуется:

Лампы: NP-10LP01 - 2 шт. Фильтры: NP-9AF01 - 1 комплект.

Либо

Комплект ламп и фильтров: NP-10LF01 - 1 комплект.

Крестовая отвёртка. Ноутбук Ethernet патч-корд Программа Коммуникатор DCC S2 последней версии.

## Процедура замены ламп

Выключите встроенный медиасервер. Выключите проектор. Обесточьте проектор. Подождите 15-20 минут, чтобы лампы остыли.

Открутите винты на крышках ламп. Винты не снимаются.

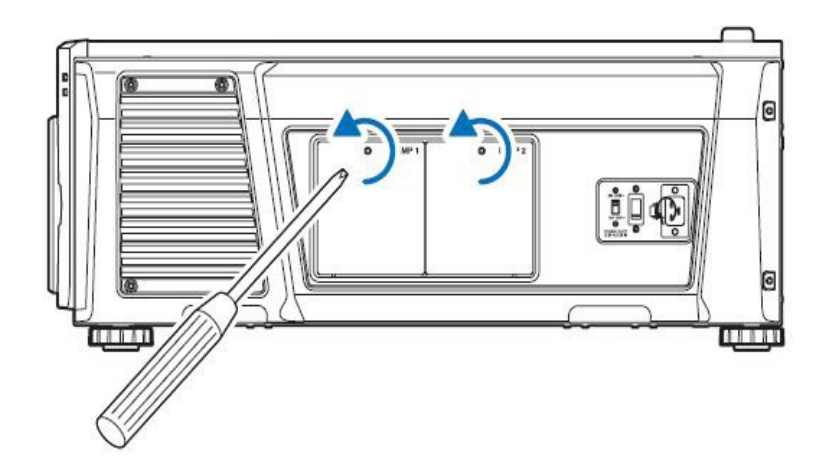

Возьмитесь за штырь винта и потяните его вверх и на себя, чтобы снять крышку лампы. Снимите обе крышки.

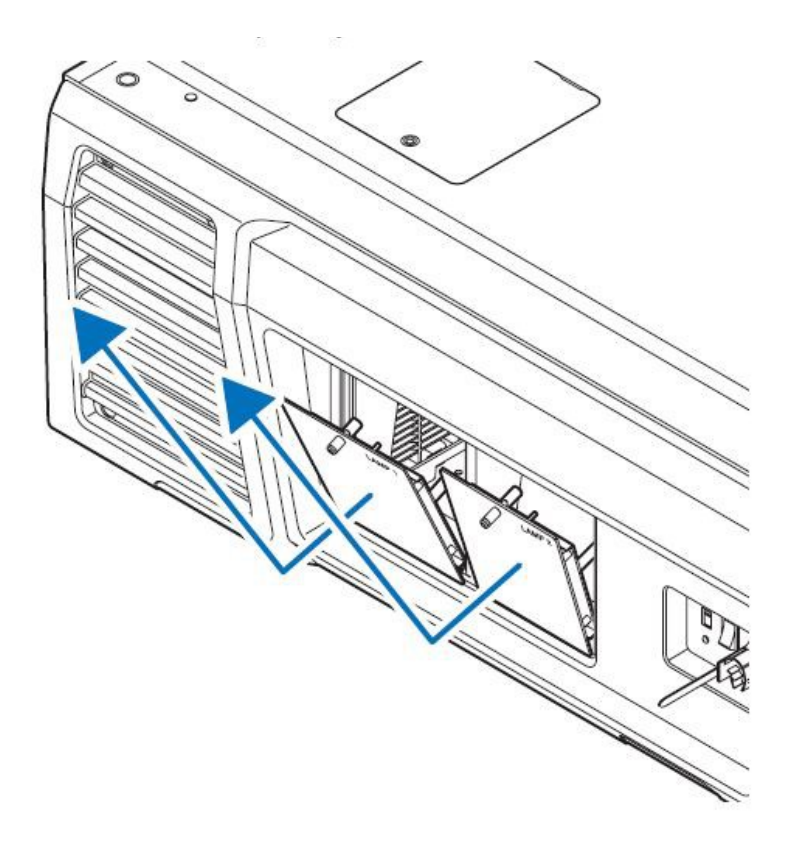

Открутите по 2 винта на каждой лампе. Винты не снимаются.

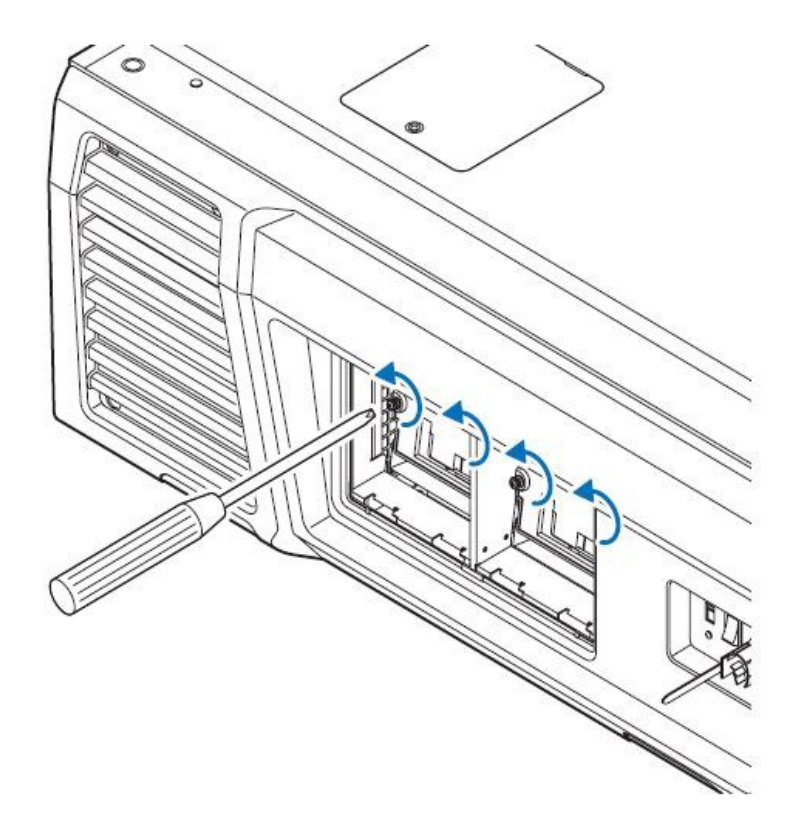

Извлеките лампы за ручки.

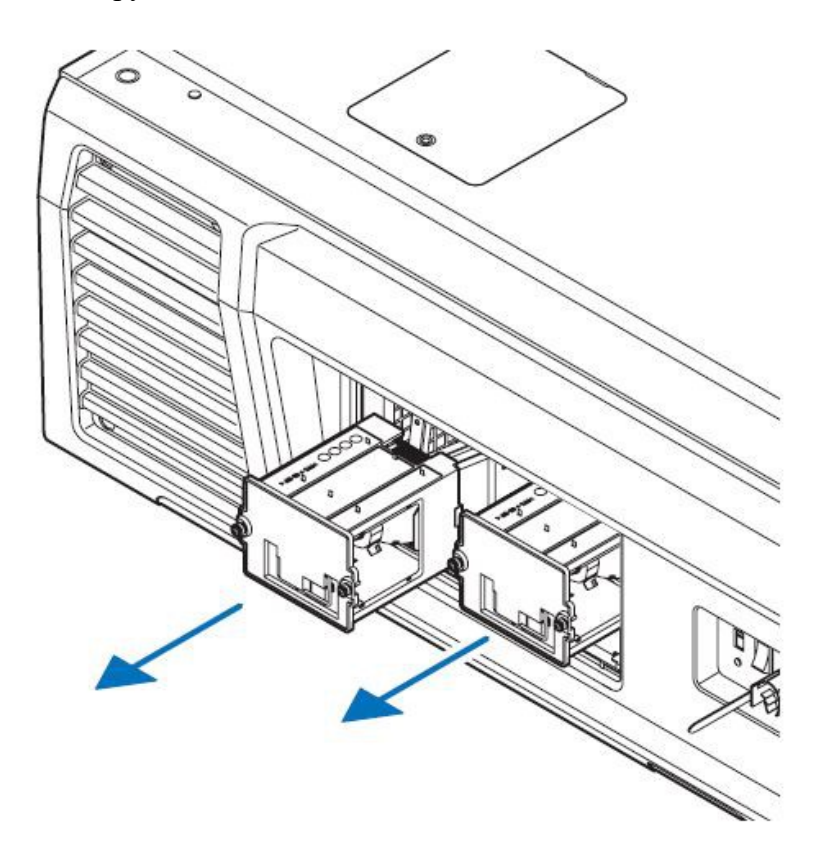

Вставьте новые лампы.

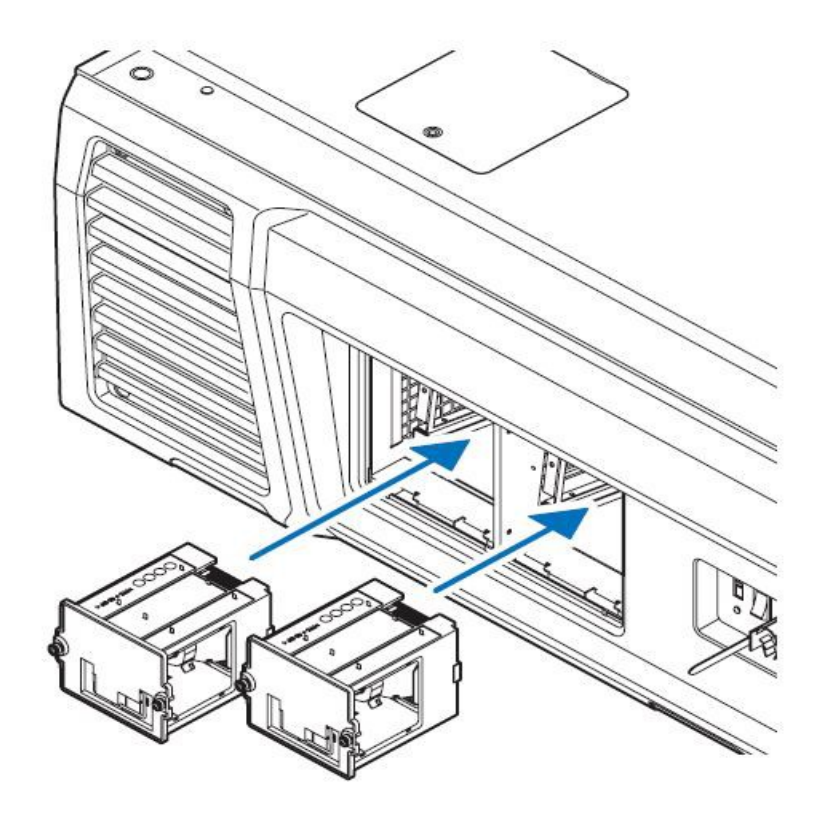

Закрутите по 2 винта на каждой лампе. Зафиксируйте ручки в защёлки.

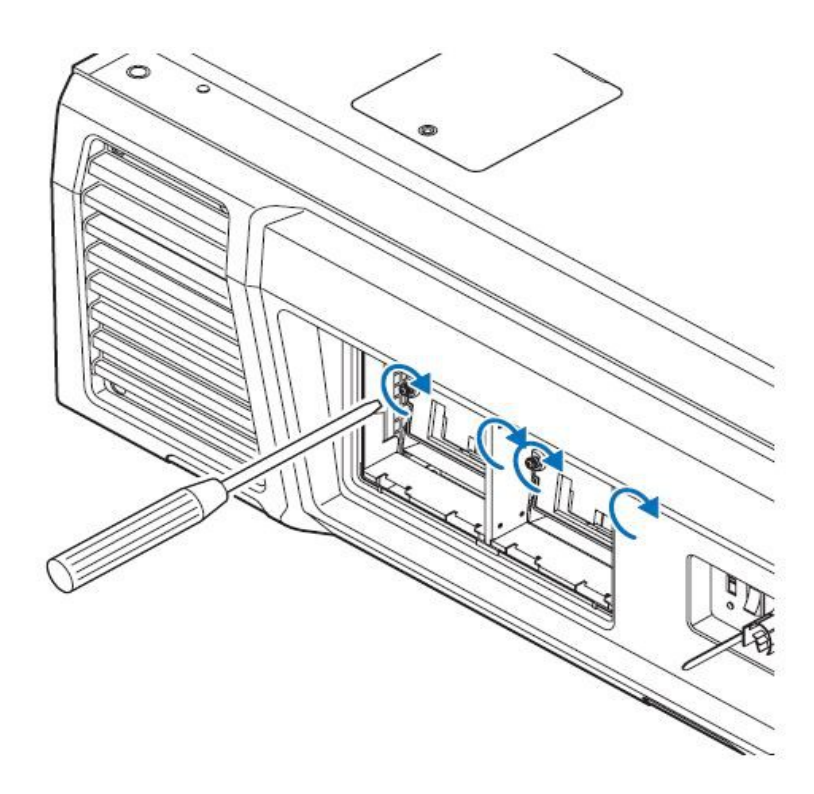

Установите крышки ламп.

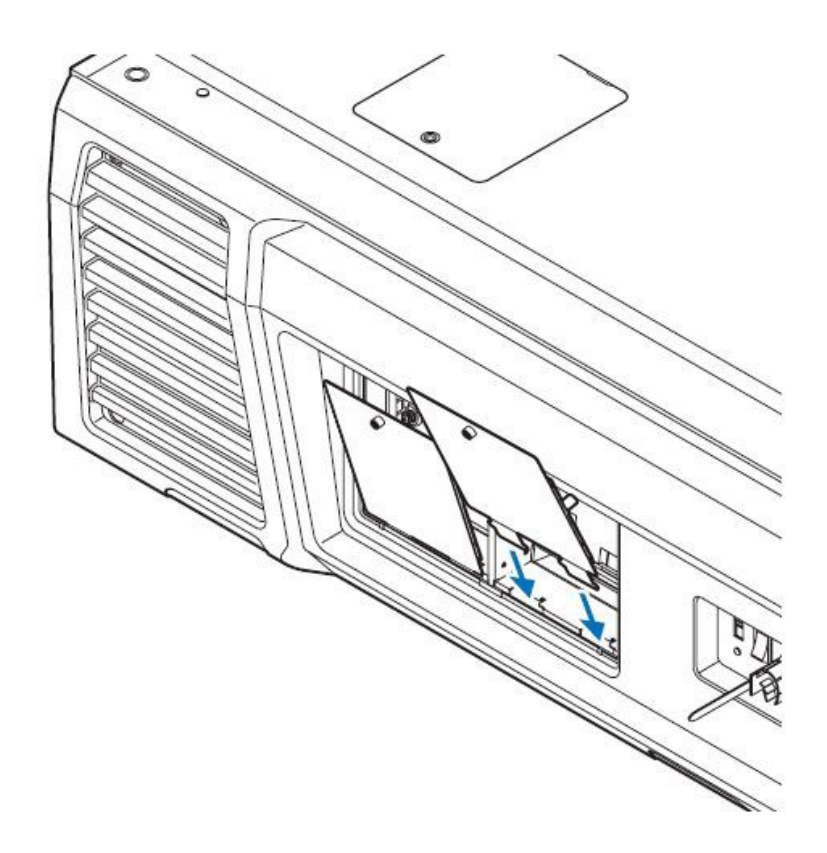

Закрутите винты на крышках ламп.

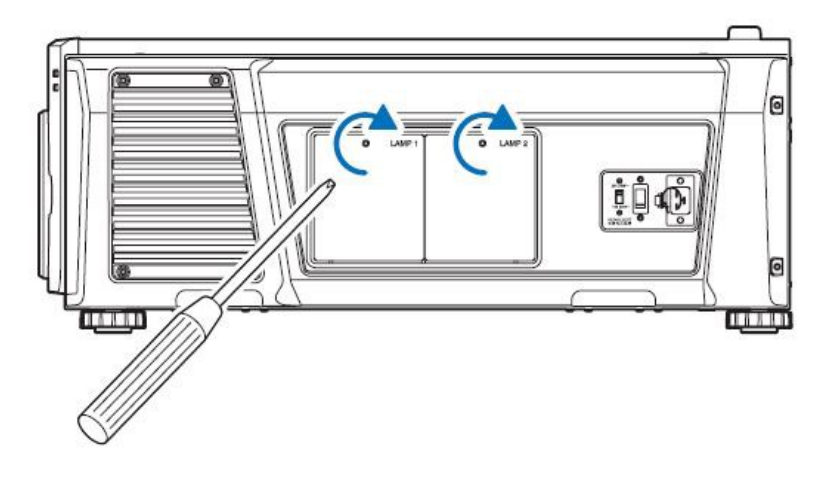

## Процедура замены фильтров

Открутите 2 ручки на крышке заднего фильтра, поворачивая их против часовой стрелки. Если ручки затянуты туго - воспользуйтесь отвёрткой.

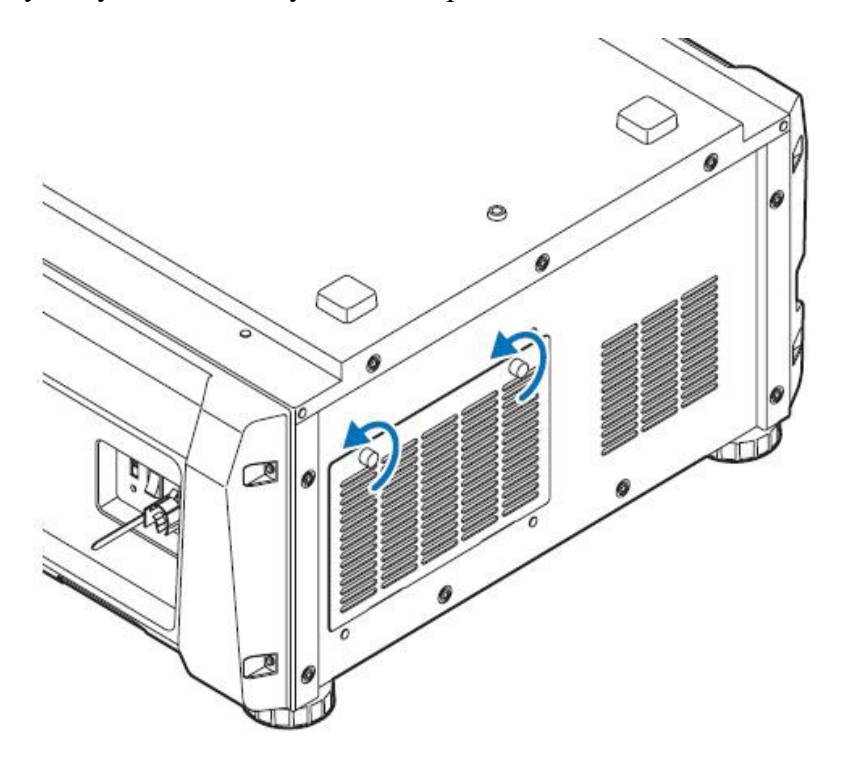

Наклоните крышку на себя.

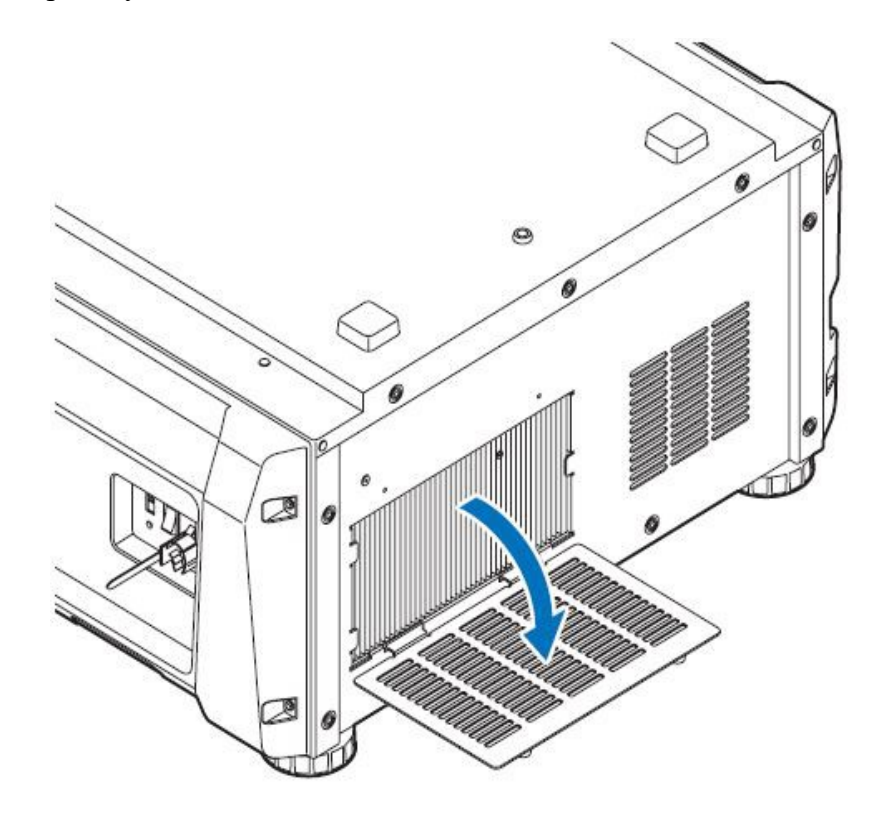

Потяните фильтр за правую сторону на себя и извлеките его.

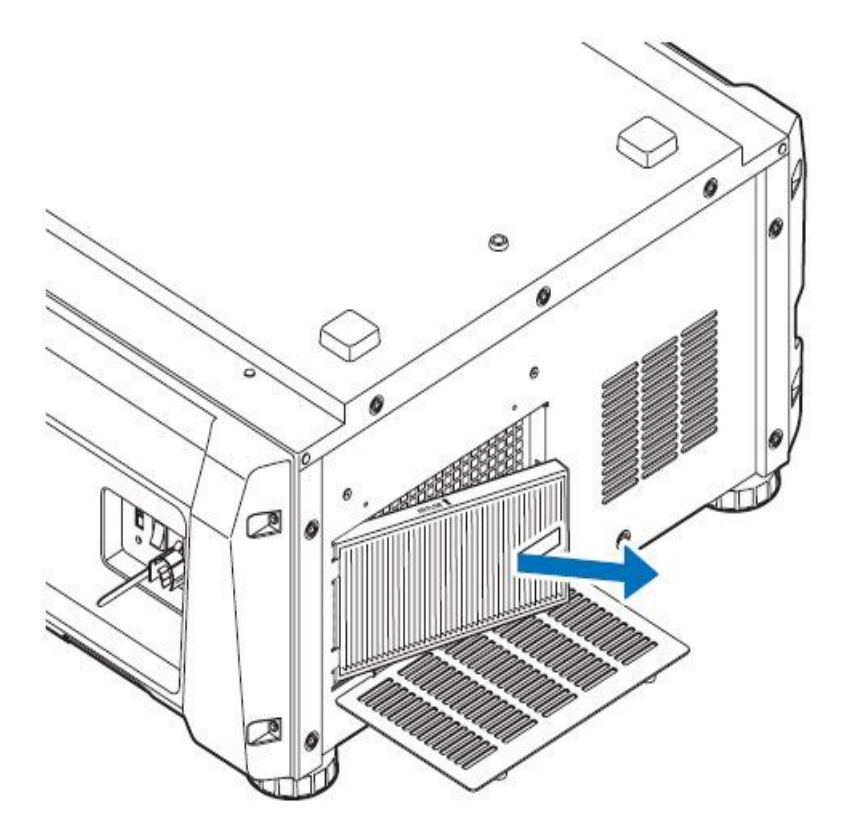

Вставьте новый фильтр левой стороной внутрь. Стрелка, указывающая направление потока воздуха, должна показывать внутрь проектора. Прижмите правую сторону фильтра.

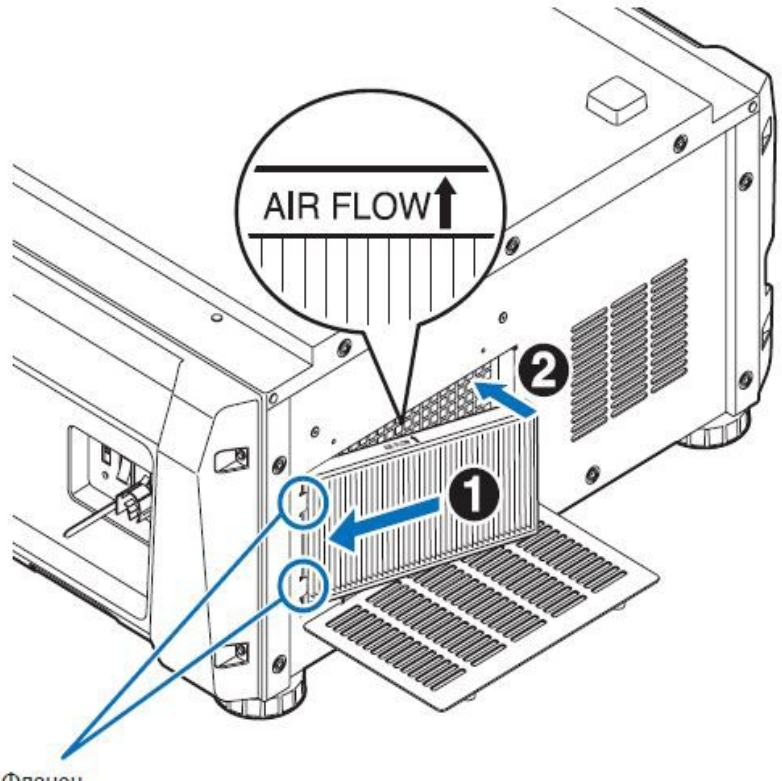

Фланец

Закройте крышку.

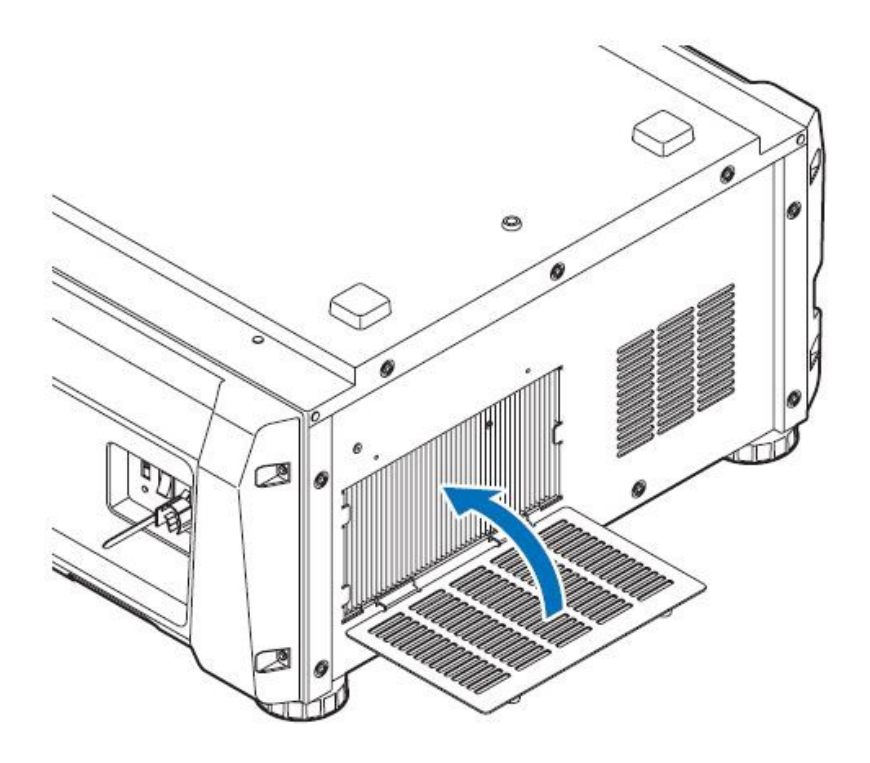

Закрутите 2 ручки на крышке заднего фильтра по часовой стрелке.

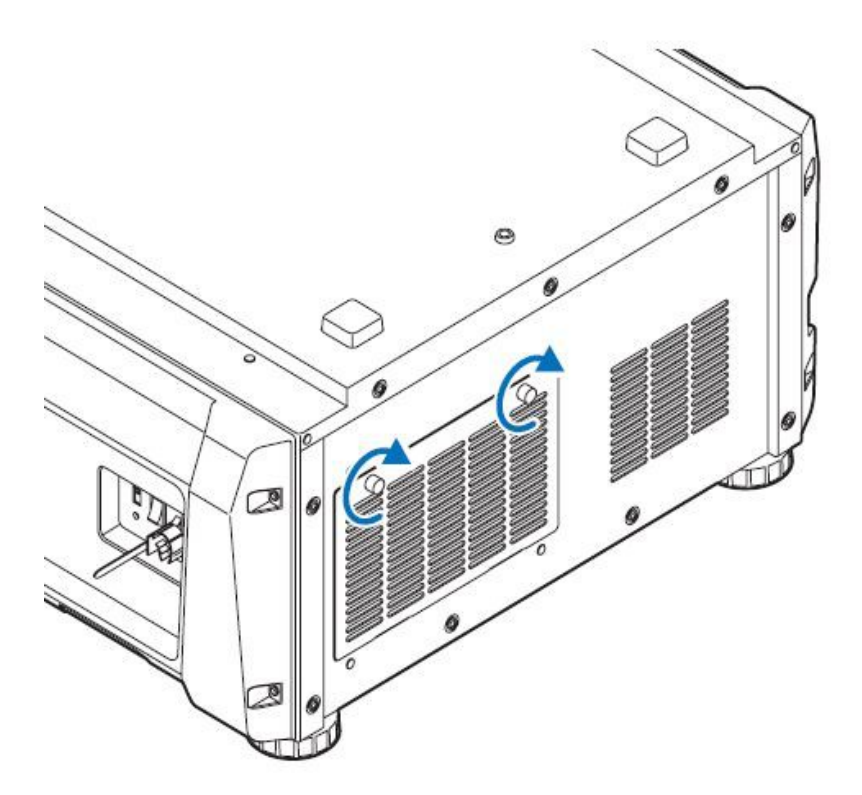

Возьмитесь за верхний и нижний край пластиковой крышки бокового фильтра и потяните её на себя. Постарайтесь при этом не сдвинуть проектор с места.

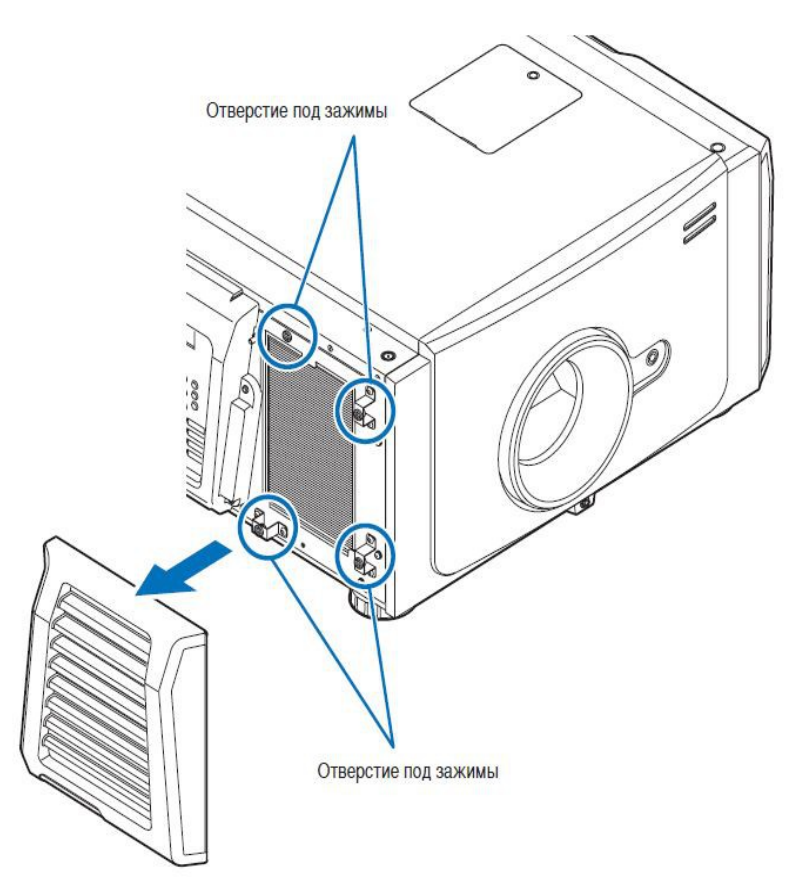

Потяните верхнюю часть фильтра на себя и приподнимите его. Извлеките старый фильтр.

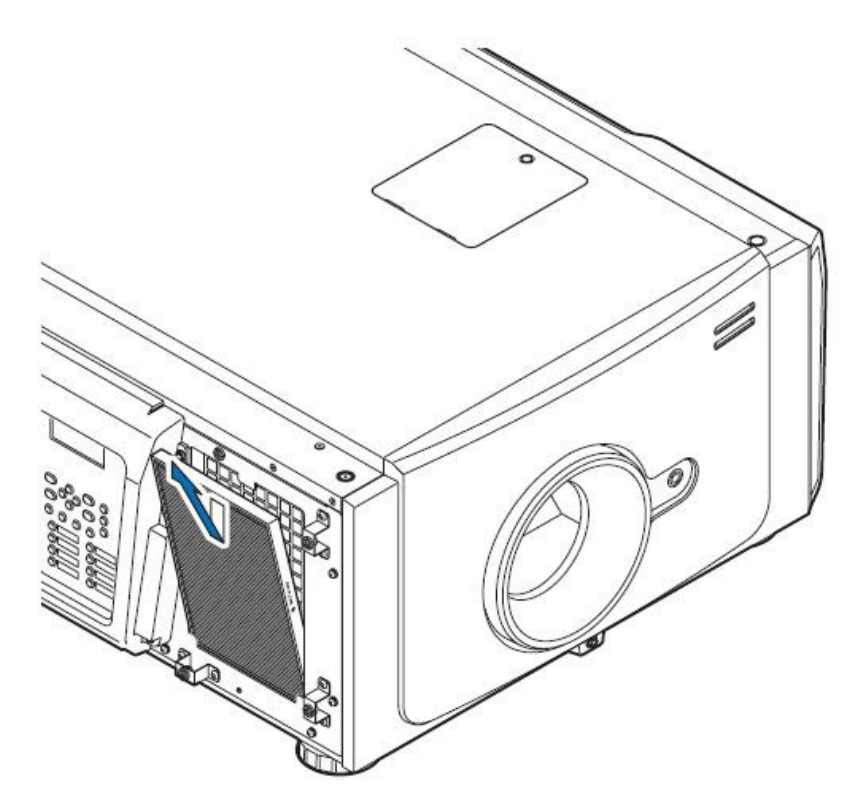

Вставьте новый фильтр нижним краем внутрь. Стрелка, указывающая направление потока воздуха, должна показывать внутрь проектора. Прижмите верхнюю сторону фильтра.

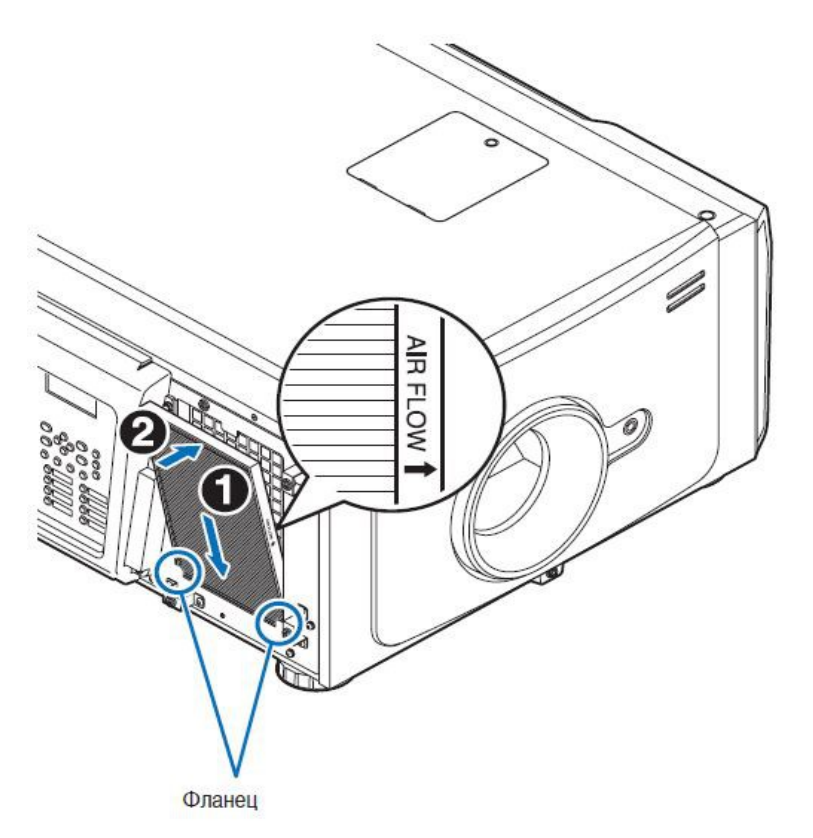

Совместите штыри на крышке с отверстиями под зажимы на корпусе проектора. Прижмите крышку прямо, чтобы зажимы защёлкнулись. Постарайтесь при этом не сдвинуть проектор с места.

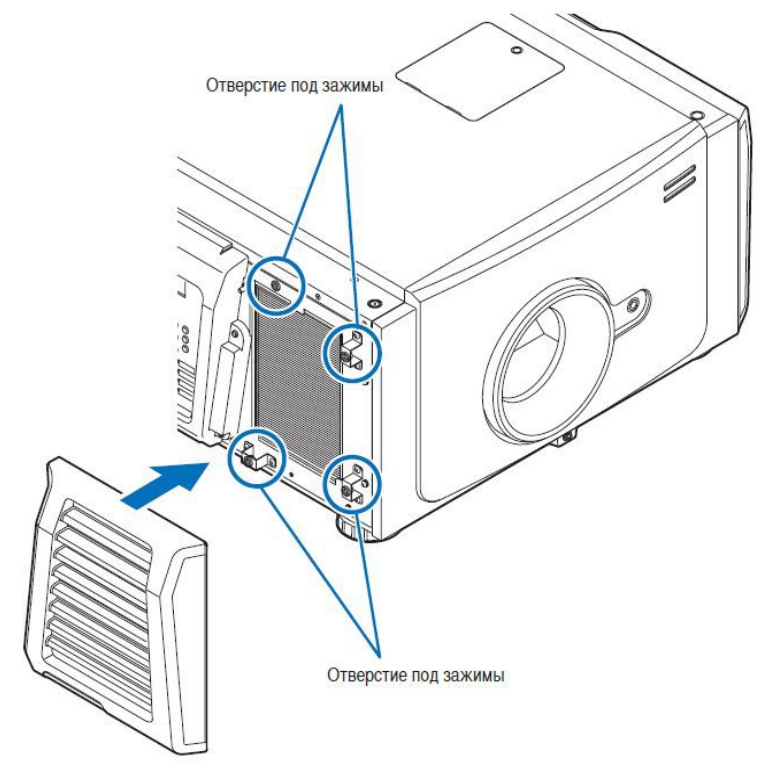

Включите питание проектора. Проектор не загружайте.

# Обнуление счётчиков ламп и фильтров. Ввод серийных номеров ламп.

#### Способ 1. Без DCC

<u>Примечание:</u> Данный способ довольно неудобен, лучше воспользоваться Коммуниктором (DCC).

#### Сброс счётчика и ввод серийного номера первой лампы:

Проектор должен быть в режиме ожидания «Stand By»!

Нажмите Menu → Configuration → Reset → Lamp Usage

Стрелками ← и → выберите Lamp1. Нажмите кнопку ENTER. После сброса счётчика лампы потребуется ввод серийного номера лампы.

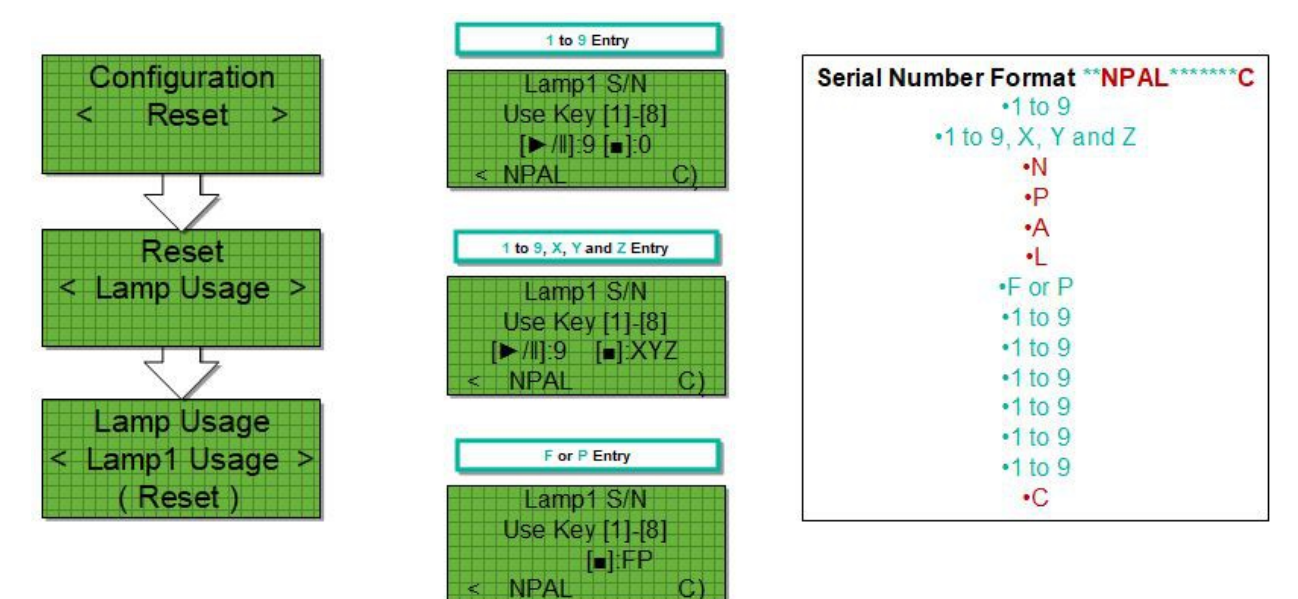

14-значный серийный номер лампы расположен на наклейке на задней стороне лампы.

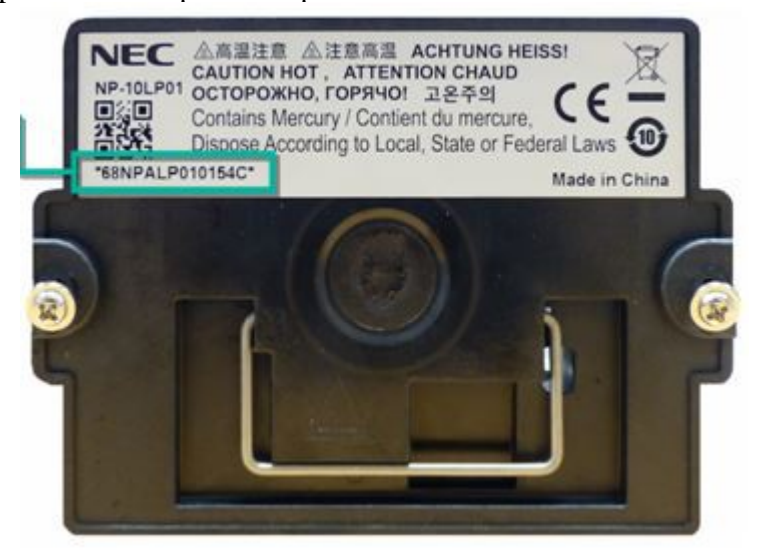

Ввод букв и цифр осуществляется нажатием кнопок на панели управления

| NEC ARBIER ALTRAG ACHING HERE<br>In the of Carbonal Control Arbita<br>Control Security Control Arbita<br>Datas Security Control Arbita<br>Datas Security Control Arbita<br>Datas According to Long, State or Forbert Laws<br>Testing Limit 1942 | *68NPALP0           | 10154C*                                                                                                    |
|----------------------------------------------------------------------------------------------------|---------------------|----------------------------------------------------------------------------------------------------|
|                                                                                                    | Part of that Lamp : | Serial Number can be entered on the LCD menu by using the control panel buttons. The NPAL and C are pre entered. |
|                                                                                                    | Control Button      | Number/Character Function                                                                                        |
|                                                                                                    | (Stop)              | 0/X/Y/Z/F/P (Rotates through when pressed)                                                                       |
|                                                                                                    | 1                   | 1                                                                                                    |
|                                                                                                    | 2                   | 2                                                                                                    |
|                                                                                                    | 3                   | 3                                                                                                    |
|                                                                                                    | 4                   | 4                                                                                                    |
|                                                                                                    | 5                   | 5                                                                                                    |
|                                                                                                    | 6                   | 6                                                                                                    |
| 3) (7)                                                                                                    | 7                   | 7                                                                                                    |
|                                                                                                    | 8                   | 8                                                                                                    |
|                                                                                                    | (Play/Pause) ►/II   | 9                                                                                                    |

Кнопка STOP переключает символы 0/X/Y/Z/F/P по кругу. Кнопки 1-8 соответствуют цифрам 1-8. Кнопка PLAY/PAUSE - цифра 9.

Часть серийного номера - буквы NPAL и С уже предварительно введены.

Первый символ серийного номера должен быть цифрой от 1 до 9 Второй символ должен быть цифрой от 1 до 9 или буквой Х, У или Z. Символы с 3 по 6 введены предварительно (NPAL) Символ 7 должен быть буквой F или P. Символы с 8 по 13 должны быть цифрами от 1 до 9 Символ 14 введён предварительно (С)

Примечание: один и тот же серийный номер не может быть введён дважды.

#### Сброс счётчика и ввод серийного номера второй лампы:

Нажмите Menu  $\rightarrow$  Configuration  $\rightarrow$  Reset  $\rightarrow$  Lamp Usage

Стрелками ← и → выберите Lamp2. Нажмите кнопку ENTER. Введите аналогичным образом серийный номер второй лампы.

<u>Примечания:</u> после ввода серийных номеров ламп эти номера будут отображаться на дисплее проектора, будут видны в коммуникаторе и прописаны в логах проектора.

При смене ламп местами будет выдана ошибка «2012 Input Lamp S/N»7575. Лампы можно менять местами только в целях тестирования. После окончания тестирования лампы нужно вернуть на свои места.

## Сброс счётчиков фильтров:

Проектор должен быть в режиме ожидания «Stand By»! Нажмите Menu  $\rightarrow$  Configuration  $\rightarrow$  Reset  $\rightarrow$  Filter Usage

Стрелками ← и → выберите Filter1 (задний), Filter2 (боковой) или ALL (в данном случае, если меняли оба фильтра). Нажмите кнопку ENTER.

#### Способ 2. При помощи DCC

Скачайте и установите DCC S2. Устанавливать лучше от имени администратора. Для удобства выложите ярлык на рабочий стол. Примечание: найти его можно в nanke Projector User Supportware в меню «Пуск».

**Подключите Ваш компьютер** или ноутбук Ethernet-кабелем к свитчу (рекомендуется) или напрямую к проектору.

Узнайте ІР-адрес Вашего проектора. По нашим стандартам адрес проектора:

IP: 192.168.X.133 - если у Вас сервер Dolby 192.168.X.134 - если у Вас сервер Doremi или IMS NP-90MS01. Маска подсети: 255.255.255.128

Где Х - номер зала.

Уточнить IP можно на дисплее проектора, нажав Menu  $\rightarrow$  Information  $\rightarrow$  IP Address

Настройте сеть Вашего компьютера. Сделать это можно через Управление сетями и общим доступом, либо через Панель управления. Нужно добраться до изменения параметров адаптеров. Выбрать адаптер и в его свойствах прописать

IP: 192.168.X.200 Маска подсети: 255.255.255.128 Шлюз и DNS оставьте пустыми.

Где Х - номер зала.

Для примера - настройки сети для подключения к проектору в зале №1 при стандартной адресации:

| Подключение по локальной сети - свойства В<br>Подключение по локальной сети - свойства В<br>Сеть Доступ<br>Подключение через:<br>Аtheros AR8151 PCI-E Gigabit Ethemet Controller (NDIS €<br>Настроить<br>Отмеченные компоненты используются этим подключением:<br>Настроить<br>Отмеченные компоненты используются этим подключением:<br>Драйвер фильтра сети Virtual PC<br>Драйвер фильтра сети Virtual PC<br>Драйвер фильтра сети Virtual PC<br>Драйвер фильтра сети Virtual PC<br>Драйвер фильтра сети Virtual PC<br>Доланировщик пакетов QoS<br>Служба доступа к файлам и принтерам сетей Місго<br>Драювер в/в тополога канального уровня<br>Сответчик обнаружения топологии канального уровня<br>Установить Удалить Свойства<br>Описание<br>Протокол TCP/IP - стандартный протокол глобальных<br>сетей, обеспечивающий связь между различными<br>взаимодействующими сетями. | тика подключения Переименование подключения > > .   че по локальной сети<br>ель не подключен . . . . .   S1 PCI- Свойства: Протокол Интернета версии 4 (ТСР/ІРч4) ? . . . .   Общие . . . . . . . .   Общие . . . . . . . . . . . . . . . . . . . . . . . . . . . . . . . . . . . . . . . . . . . . . . . . . . . . . . . . . . . . . . . . . . . . . . . . . . . . . . . < |
|----------------------------------------------------------------------------------------------------|----------------------------------------------------------------------------------------------------|
|----------------------------------------------------------------------------------------------------|----------------------------------------------------------------------------------------------------|

## Запустите DCC S2. Пожалуйста, не выбирайте при настройке русский язык!

| START MAIN LENS LAMP STATUS Shie   Image: Select Communication Settings Image: Select MMS   Communication Device Settings Image: Select Image: Select Image: Select   Power Image: Select Image: Select Image: Select Image: Select   Image: Power Image: Select Image: Select Image: Select Image: Select   Image: Power Image: Select Image: Select Image: Select Image: Select   Image: Power Image: Select Image: Select Image: Select Image: Select   Image: Power Image: Select Image: Select Image: Select Image: Select   Image: Power Image: Select Image: Select Image: Select Image: Select   Image: Power Image: Select Image: Select Image: Select Image: Select Image: Select   Image: Power Image: Select Image: Select Image: Select Image: Select Image: Select Image: Select Image: Select Image: Select Image: Select Image: Select Image: Select Image: Select Image: Select Image: Select | Digital Cinema Communica | r for S2 - [LAN: 192.168.254.242]                                                                                                    |        |
|----------------------------------------------------------------------------------------------------|--------------------------|----------------------------------------------------------------------------------------------------|--------|
| Communication Settings   DIGITAL CINEMA   Power   Power   192   192   168   10   Host Name   Coda введите адрес Вашего проектора   Port   43728   OK   Cancel   Apply                                                                                                    | START MAIN               | LENS LAMP STATUS                                                                                                    | Shield |
|                                                                                                    | Power                    | Communication Settings   Target Select   Projector   MMS   Communication Device Settings   IP Address   192 168   192 168   Host Name Cюда введите адрес Вашего проектора   Or Port   43728 History   OK Cancel Apply |        |

Нажмите чёрную стрелочку вправо. Ряд кнопок сменится на другие. Для удобства можете нажать Option и выбрать Display Two Line, тогда все кнопки будут отображаться на одном экране в 2 ряда, что удобнее.

| Digital Cinema Communicator for S2 - [LA | N: 192.168.254.242]                                            |                  |
|------------------------------------------|----------------------------------------------------------------|------------------|
| File Setup Option                        |                                                                |                  |
| START MAIN LENS                          | LAMP STATUS                                                    | Shield(S)        |
| <b>NEC</b><br>Digital cinema comm        | System: NC2000C<br>Version: 3, 3, 1, 0<br>LAN: 192.168.254.242 | MODE(S)          |
| Power                                    | Lamp 💡 🗆 Disable L while co                                    | amp On<br>ooling |
| On                                       | Off O                                                          | n ff             |
|                                          |                                                                |                  |
|                                          |                                                                | <b>₹</b> =(      |
|                                          |                                                                |                  |

#### Сброс счётчиков и ввод серийных номеров ламп:

#### Проектор должен быть в режиме ожидания «Stand By»!

Перейдите во вкладку SETUP. Нажмите кнопку Reset. В рамке Lamp Usage нажмите кнопку All. В появившемся окне введите серийные номера обеих ламп. Нажмите OK.

|            | MAIN        | LENS L        | MP STATUS           |       |
|------------|-------------|---------------|---------------------|-------|
| TITLE      | INFO.       | SETUP         | N                   | Shie  |
| Setup      | Inst        | allation Cold | Setting Option Slot | Reset |
|            |             |               |                     |       |
| Lamp Us    | All         | Lamp 1        | Lamp 2              |       |
| Filter IIs |             | Lamp Seria    | Number              |       |
| i meer ose | All         | Flam          | 1                   | -     |
|            |             |               | ·                   |       |
| Filter Cle | aning Time- |               |                     | -     |

## Сброс счётчиков фильтров:

В рамке Filter Usage нажмите кнопку All. Появится запрос «Do you really want to do this operation?» Нажмите Да.

| START                                | MAIN                                  | LENS         | LAMP         | STATUS        |       |
|--------------------------------------|---------------------------------------|--------------|--------------|---------------|-------|
| TITLE                                | INFO.                                 | SETUP        | LAN          |               | Shie  |
| Setup                                | Inst                                  | allation     | Color Settin | g Option Slot | Reset |
|                                      |                                       |              |              |               |       |
|                                      |                                       |              |              |               |       |
| Lamp Usa                             | age                                   | lam          | n 1          | Lamn 2        |       |
| Lamp Usa                             | All                                   | Lamı         | p 1          | Lamp 2        |       |
| Lamp Usa                             | All ge                                | Lamı<br>Filt | p <b>1</b>   | Lamp 2        |       |
| Lamp Usa<br>Filter Usa<br>Filter Cle | age<br>All<br>Ge<br>All<br>aning Time | Lamı<br>Filt | p 1          | Lamp 2        |       |

Закройте коммуникатор. Отключите ноутбук от свитча.